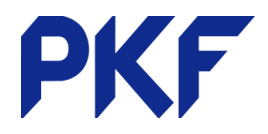

۵

50.00

## **Creating Credit Notes**

## **Option 1**

- 1. Accounts Sales New Credit Note
- 2. Enter all information relating to the client (ensure the client name is correct)
- 3. Approve the Credit Note
- 4. If there is already an invoice to that customer in the Xero it will prompt you to allocate it then.

|                                                   | Qty                        | Unit Price       | Account                              | 15% OFT on Income                     | Region          | Amount N2D  |
|---------------------------------------------------|----------------------------|------------------|--------------------------------------|---------------------------------------|-----------------|-------------|
|                                                   | 1.00                       | 30.00            | 200-0402                             | 15 W GD T GIT III. GITIE              |                 | 50.00       |
|                                                   |                            |                  |                                      |                                       |                 |             |
|                                                   |                            |                  |                                      |                                       |                 |             |
|                                                   |                            |                  |                                      |                                       |                 |             |
|                                                   |                            |                  |                                      |                                       | Subtotal        | 50          |
|                                                   |                            |                  |                                      | Inclu                                 | ides GST 15.00% |             |
|                                                   |                            |                  |                                      |                                       |                 |             |
|                                                   |                            |                  |                                      |                                       |                 |             |
|                                                   |                            |                  |                                      |                                       | Approve         | • Ca        |
|                                                   |                            |                  |                                      |                                       | Approve         | • Ca        |
|                                                   |                            |                  |                                      |                                       | Approve         | - Ca        |
|                                                   |                            |                  |                                      |                                       | Арргоче         | ▼ Ca        |
|                                                   |                            |                  |                                      |                                       | Approve         | • Ga        |
| Allocate ba                                       | lance on                   | Credit N         | Note CN-0042                         |                                       | Approve         | ▼ Ca        |
| Allocate ba<br>Invoice                            | lance on<br>Date           | Credit N         | lote CN-0042<br>Invoiced             | Amount Due                            | Арргоче         | • Ca        |
| Allocate ba<br>Invoice                            | lance on<br>Date<br>22 Aug | Credit N<br>2018 | Note CN-0042<br>Invoiced<br>9,200.00 | Amount Due<br>9,200.00                | Аррготе         | • Ca        |
| Allocate ba<br>Invoice<br>INV-0041<br>Cash refund | lance on<br>Date<br>22 Aug | Credit N<br>2018 | Note CN-0042<br>Invoiced<br>9,200.00 | Amount Due<br>9,200.00                | Арргоче         | Amount to C |
| Allocate ba<br>Invoice<br>INV-0041<br>Cash refund | lance on<br>Date<br>22 Aug | Credit N<br>2018 | Note CN-0042<br>Invoiced<br>9,200.00 | Amount Due<br>9,200.00<br>Outstanding | Approve<br>(    | Amount to C |

Remaining Credit

If you want to apply it to another invoice (that has not yet been created) then cancel the allocation and the Credit Note will sit with your other awaiting payment invoices.

Add a new line

| INV-0041 | QU-0001               | Arabica Cafe | 22 Aug 2018 | 11 Sep 2018 | ٠ | 0.00 | 9,200.00 |
|----------|-----------------------|--------------|-------------|-------------|---|------|----------|
| CN-0042  | Credit due to returns | Arabica Cafe | 22 Aug 2018 |             |   | 0.00 | (50.00)  |

22 Aug 2018 
Credit Note #
CN-0042

 When you save the next invoice for that client it will give you the option to use up that credit. You can choose to do this or wait until another invoice.

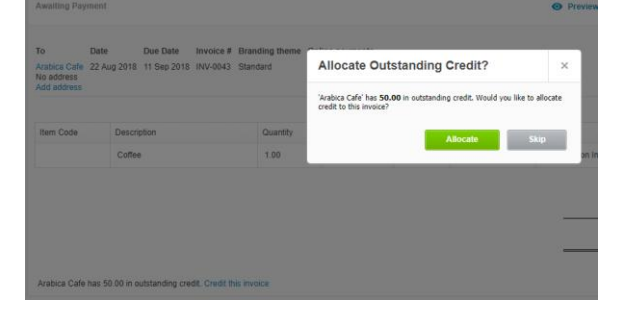

## **Option 2**

- 1. Open a current invoice.
- 2. Invoice Options Add Credit Note
- 3. A new credit note will be created with all the information from the invoice. You can credit the full amount or only a portion.

| To<br>Arabica Cafe | Date<br>22 Aug 2018 💌 | Credit Note #<br>CN-0044 | Reference (optional) | Branding<br>Standard | •                 | ٦          |
|--------------------|-----------------------|--------------------------|----------------------|----------------------|-------------------|------------|
| NZD New Zealand    | i Dollar              |                          |                      | Ar                   | mounts are Tax Ex | clusive 🔻  |
| Item               | Description           | Qty U                    | nit Price Account    | Tax Rate             | Region Ar         | nount NZD  |
|                    | Coffee                | 1.00                     | 1,000.00 200 - Sales | 15% GST on<br>Income |                   | 1,000.00 × |
| Add a new          | line 💌                |                          |                      |                      |                   |            |

PKF Dunedin Limited is a member firm of PKF International Limited and PKF New Zealand Limited families of legally independent firms and does not accept any responsibility or liability for the actions or inactions of any individual member or correspondent firm or firms.